# **Multi-user management**

- Introduction
  - Administration
    - <u>Company data</u>
       <u>User management</u>
      - User management
        - Invite additional users, call user details
        - Lock user, select rolls
- O <u>Delete company</u>
   My <u>Profile</u>
  - <u>Change password</u>
  - <u>Change login e-mail</u>
  - Delete user account

### Introduction

Multi-user management allows billers to add additional users to their company and manage them. Thus, multiple users per company can use personal login accounts.

A distinction is made between managing the company and managing one's own profile.

The corresponding functions Administration and My Profile can be found in the header as a navigation entry under your user name.

Under the **Administration** item, users with the *Company Admin* role can update the company's contact details and invite new users. The first user who registers with a company is automatically assigned the *Company Admin* role. Only with this role, additional users can be invited. With the *Company User* role, only the functions under **My Profile** are accessible. The *Company Admin* role can be assigned to multiple users if, for example, a substitution is required. The *Company User* role applies to all users and cannot be removed.

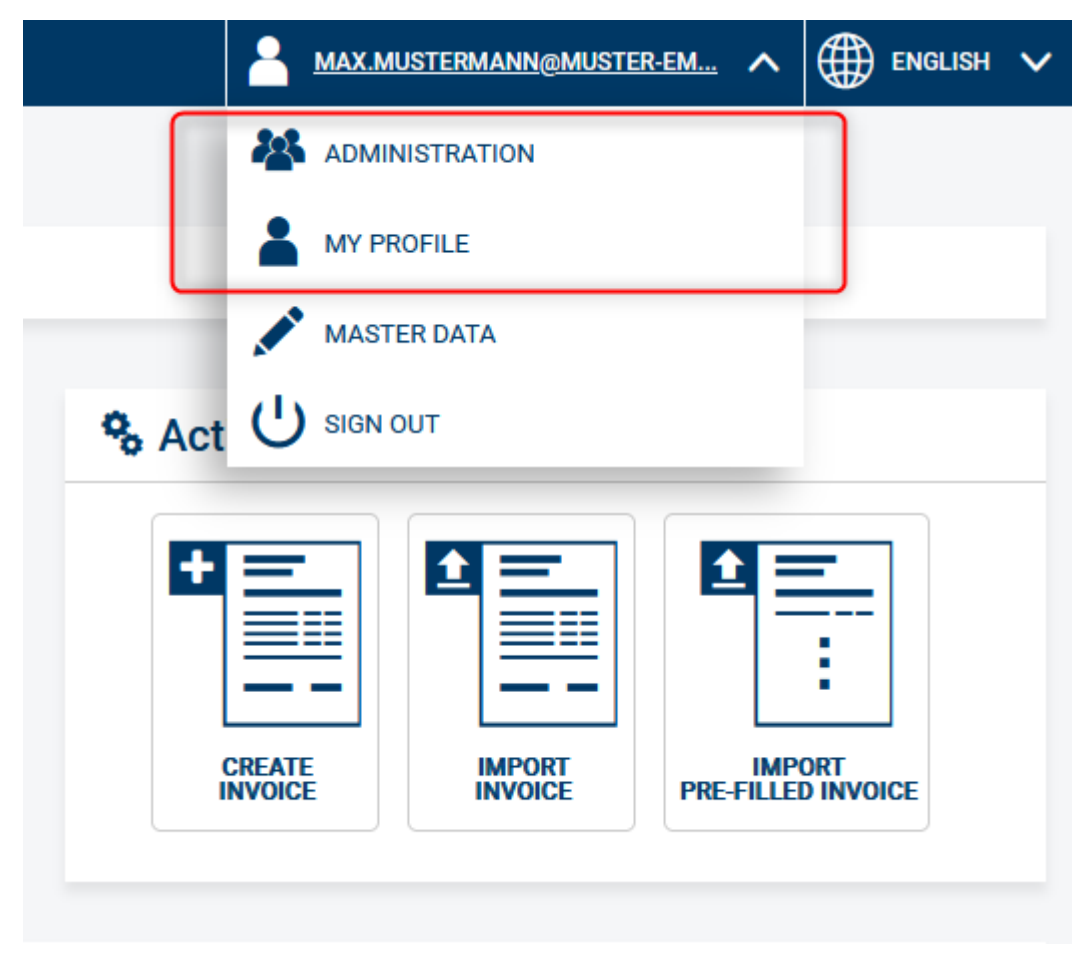

- Administration: here you can update details of the company, invite new users and delete the company (and all associated users and documents)
- My Profile: click here if you want to change your password or login e-mail, or delete your user account

### Administration Company data

On this page you can update data of your company and the contact person.

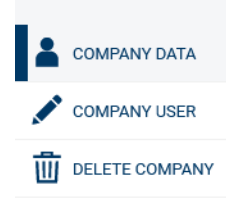

|                                       | 🔦 GO TO HOME PAGE |  |  |  |
|---------------------------------------|-------------------|--|--|--|
|                                       |                   |  |  |  |
| Administration / Edit company details |                   |  |  |  |
|                                       |                   |  |  |  |
| Company data                          |                   |  |  |  |
| Company name                          |                   |  |  |  |
| Muster GmbH inh. Max Mustermann       |                   |  |  |  |
| Street                                | House number      |  |  |  |
| Musterstraße                          | 1                 |  |  |  |
| Zip code                              | City              |  |  |  |
| 11111                                 | Musterstadt       |  |  |  |
| Language                              | Country           |  |  |  |
| German                                | ▼ Germany ▼       |  |  |  |
|                                       |                   |  |  |  |
| Contact person                        |                   |  |  |  |
| Contact e-mail address                |                   |  |  |  |
| info@muster-email.de                  |                   |  |  |  |
| First name                            | Last name         |  |  |  |
| Мах                                   | Mustermann        |  |  |  |
|                                       |                   |  |  |  |
|                                       |                   |  |  |  |
|                                       | SAVE              |  |  |  |
|                                       |                   |  |  |  |

#### User management

Users with the Company Admin role can invite, block or delete other users.

#### Invite additional users, call user details

To invite a user, enter the new user's e-mail address under "User accounts" (1). Then click on the "Register" button (2). The system will then send an e-mail with an activation link to the entered e-mail address. To finish the registration process, the new user must click on the activation link and enter a password.

Select the magnifying glass icon (3) to access more details about a user.

| COMPANY DATA   |                                                                                     |                      |        | GO TO HOME PAGE |
|----------------|-------------------------------------------------------------------------------------|----------------------|--------|-----------------|
| COMPANY USER   |                                                                                     |                      |        |                 |
| DELETE COMPANY | Administration / User                                                               | management           |        |                 |
|                | User accounts                                                                       |                      |        |                 |
|                | • Here you can add more user accounts to your company and manage the existing ones. |                      |        |                 |
|                | Login e-mail<br>example@domain.com                                                  | + REGISTER           | 2      | 3               |
| 1              | Login e-mail                                                                        | Creation date        | Locked | Action          |
|                | Erika.Mustermann@muster-email.de                                                    | 02/22/2023, 11:56 AM |        | <b>1</b>        |
|                | Max.Mustermann@muster-email.de                                                      | 02/20/2023, 1:20 PM  |        |                 |
|                |                                                                                     |                      |        |                 |
|                |                                                                                     |                      |        |                 |

#### Lock user, select rolls

To lock a user, select the "Locked" checkbox (1) and then click the "Save" button (2). A locked user can no longer log in until he is unlocked again.

You can assign the *Company Admin* role to other users if, for example, a substitution is required. To do this, select the company admin role under "Select role" (3) and then click the "Assign new user role" button (4).

| COMPANY DATA |                                                |                                               | GO TO HOME PAGE |  |
|--------------|------------------------------------------------|-----------------------------------------------|-----------------|--|
| COMPANY USER | Administration / Us                            | er account details                            |                 |  |
|              | General information                            |                                               |                 |  |
|              | Login e-mail: Erika.Mustermann@muster-email.de |                                               |                 |  |
|              | Configuration                                  |                                               |                 |  |
|              | Registration completed                         | Registration expired                          | Locked          |  |
|              |                                                |                                               | 2 SAVE          |  |
|              | Select role:                                   |                                               |                 |  |
|              | Please choose                                  |                                               | NEW USER ROLE   |  |
| 3            | Role<br>Company user                           | Time of assignment<br>02/22/2023, 11:56:33 AM | Action          |  |
|              |                                                |                                               | 4               |  |

#### Delete company

The right to erasure is one of the central tools for enforcing self-determination under data protection law. Our application therefore fully supports the complete deletion of both company and user data.

In the administration area it is possible to delete the company and all associated users and documents..

| COMPANY DATA | GO TO HOME PAGE                                                                                                    |  |
|--------------|----------------------------------------------------------------------------------------------------|--|
| COMPANY USER | Administration / Delete company                                                                                                    |  |
|              | Here you can delete your company.  Here you can delete your company.  Attention  This will also irretrievably delete all users assigned to the company, as well as all stored invoices.  For security reasons, please enter your login e-mail Max.Mustermann@muster-email.de to unlock this function.  Login e-mail  Delete own company |  |

## My Profile

Every logged-in user can change his password, login e-mail, or delete his user account under the My Profile item.

#### Change password

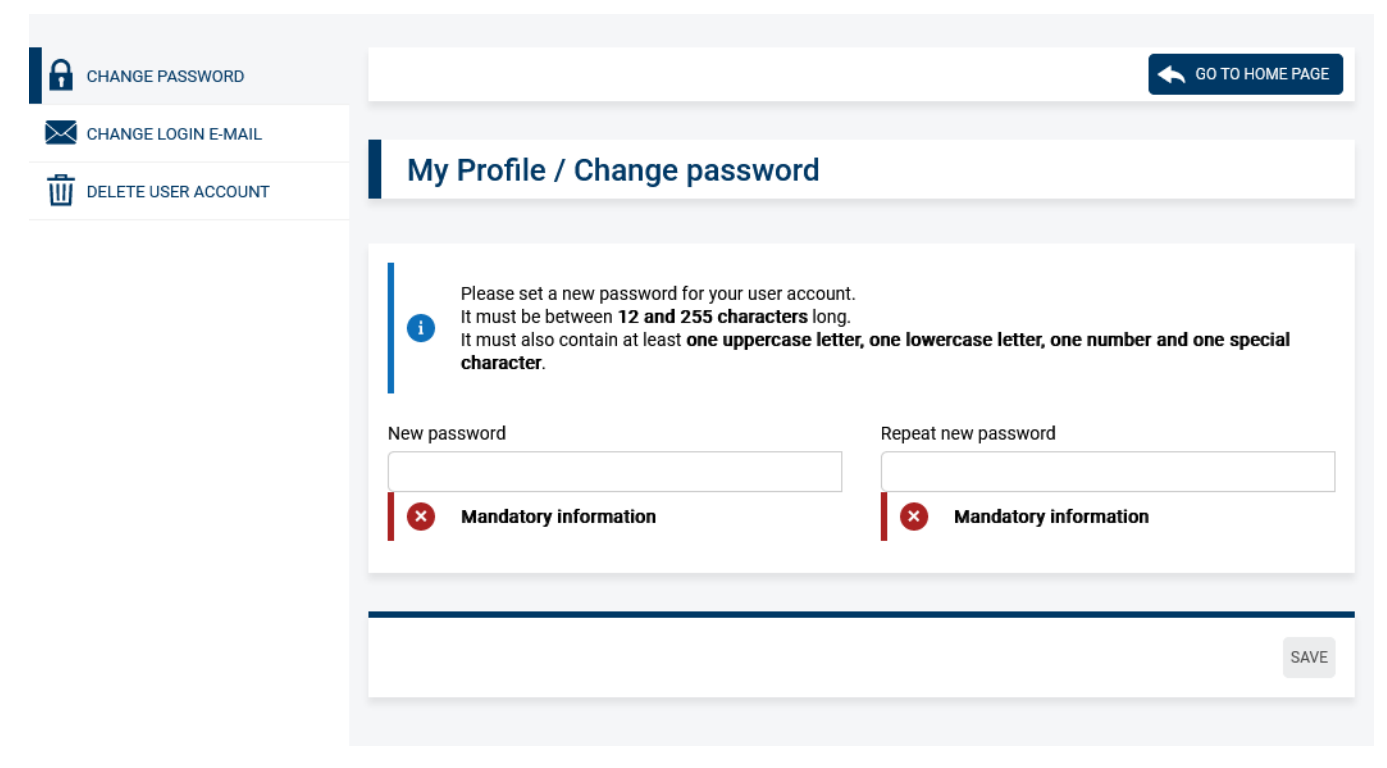

### Change login e-mail

After changing the login e-mail, the system sends an e-mail with an activation link. For the changes to take effect, the user must click the activation link from the e-mail.

| CHANGE PASSWORD     |                                                                                                    | GO TO HOME PAGE                                                                                                    |
|---------------------|----------------------------------------------------------------------------------------------------|----------------------------------------------------------------------------------------------------|
| CHANGE LOGIN E-MAIL | Munrofilo ( obongo login (                                                                                                   | a mail                                                                                                    |
| DELETE USER ACCOUNT | My profile / change login e                                                                                                  | e-maii                                                                                                    |
|                     | Please set a new login e-mail for your<br>For security reasons, we will then send New login e-mail     Mandatory information | user account.<br>d you an e-mail with a link that you must use to confirm the change.<br>Repeat new login e-mail<br>Mandatory information |
|                     |                                                                                                    | SAVE                                                                                                    |

#### Delete user account

Any user can delete his own user account. In this case, the invoices created by this user will be preserved.

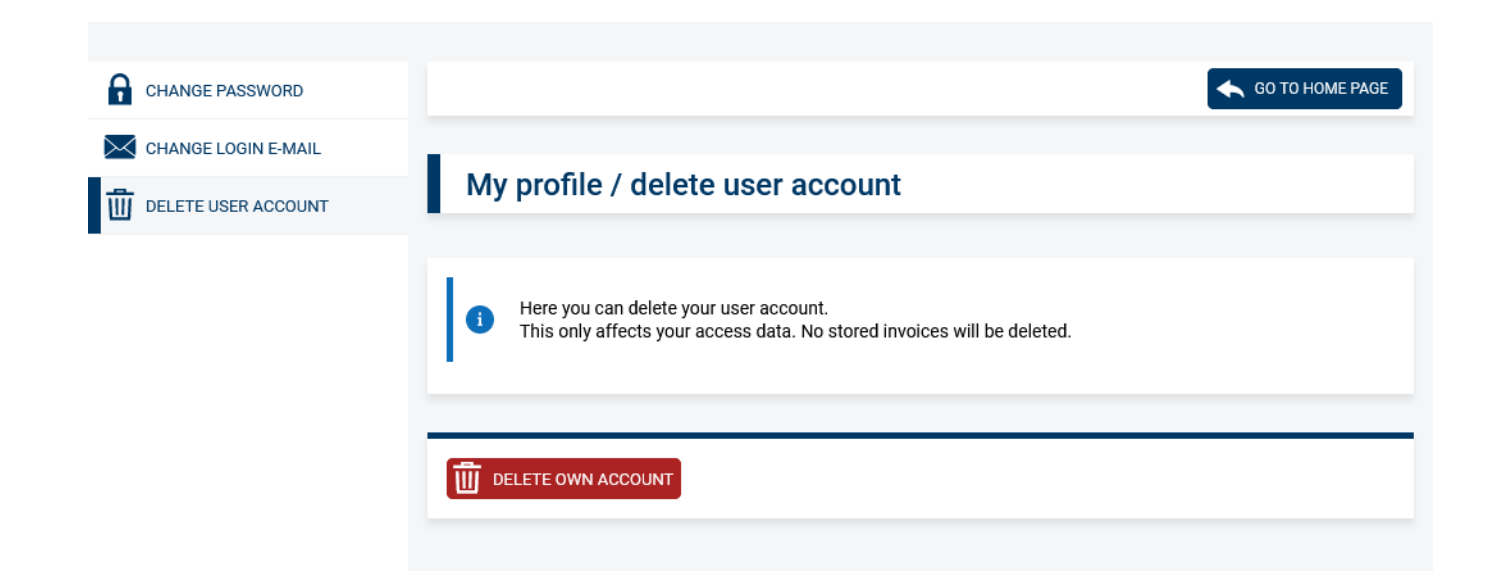